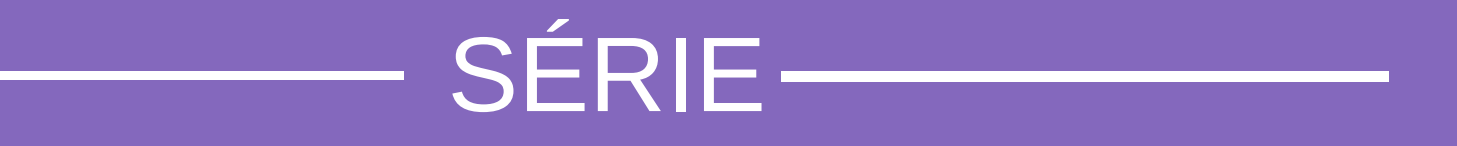

# Microempreendedor Individual

#### -SEBRAE -

## FORMALIZAÇÃO

A Força do Empreendedor Brasileiro / 0800 570 0800 / ms.sebrae.com.br

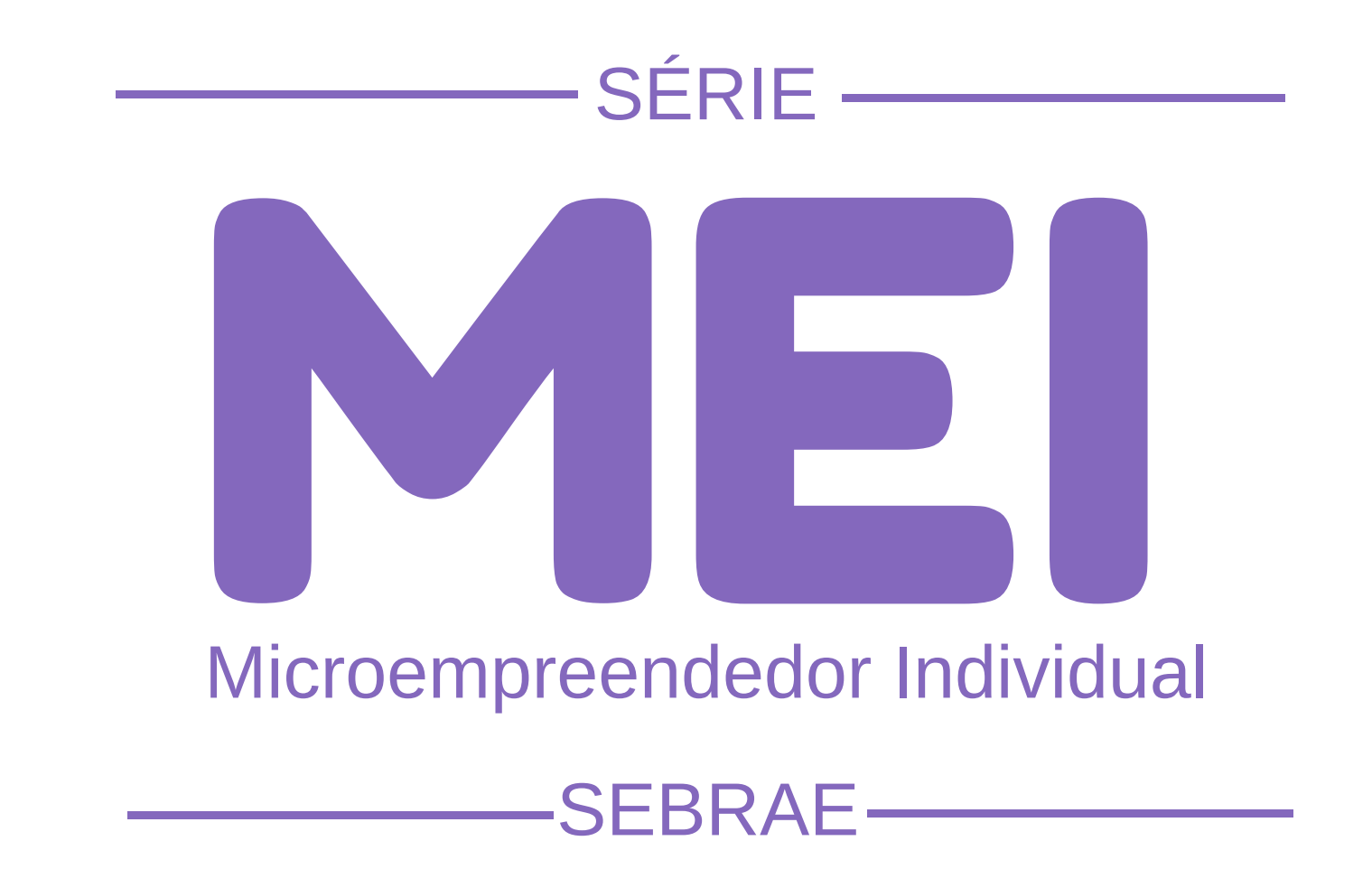

#### **TEMAS**

Conta Gov.br - selo ouro ou prata

- > Formalização
  - Alteração Cadastral Inscrição Estadual Impressão de Boleto

Relatório Mensal Regularização da Situação Cadastral Consulta de Localização - Campo Grande/MS Declaração Anual Baixa do CNPJ Parcelamento de Débitos Impressão do Boleto de Parcelamento

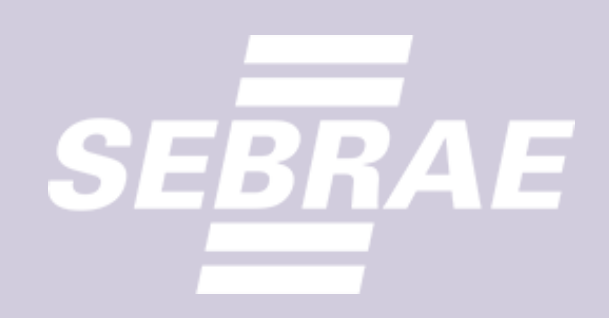

### **O CONHECIMENTO** ESTÁ EM SUAS MÃOS

O Sebrae de Mato Grosso do Sul elaborou a Série MEI para lhe ajudar a realizar os processos operacionais de sua empresa. Para cada dúvida, uma cartilha. Aproveite!

## **ATENÇÃO: ANTES DE SE INSCREVER COMO MEI:**

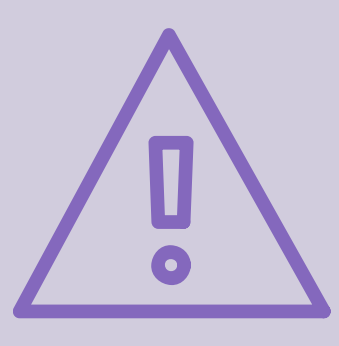

Conheça e tenha certeza de cumprir todas as regras do MEI. Consulte a prefeitura para verificar as regras da nova atividade. **DEPOIS DE SE INFORMAR E CUMPRIR TODAS AS REGRAS** É hora de preencher suas informações cadastrais no formulário de inscrição que está disponível no site www.gov.br/empresas-enegocios/pt-br

## PARA REALIZAR SUA **INSCRIÇÃO COMO MEI VOCÊ** PRECISARÁ DOS SEGUINTES **DOCUMENTOS:**

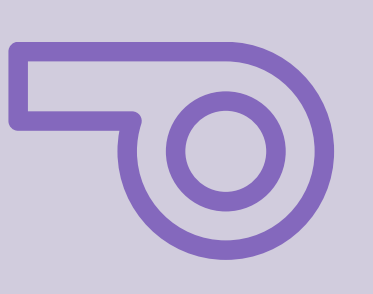

- Cadastro no portal Gov.br
- Selo Ouro ou prata na conta Gov.br
- Comprovante de endereço da empresa e da residência
- Consulta prévia de localização aprovada (se o município exigir)

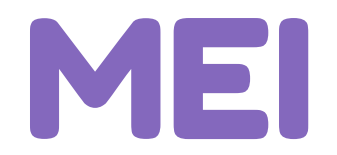

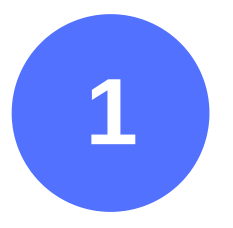

#### Acesse o site www.gov.br/empresas-e-negocios/pt-br

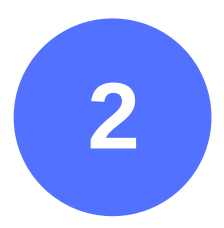

#### Clique em Empreendedor

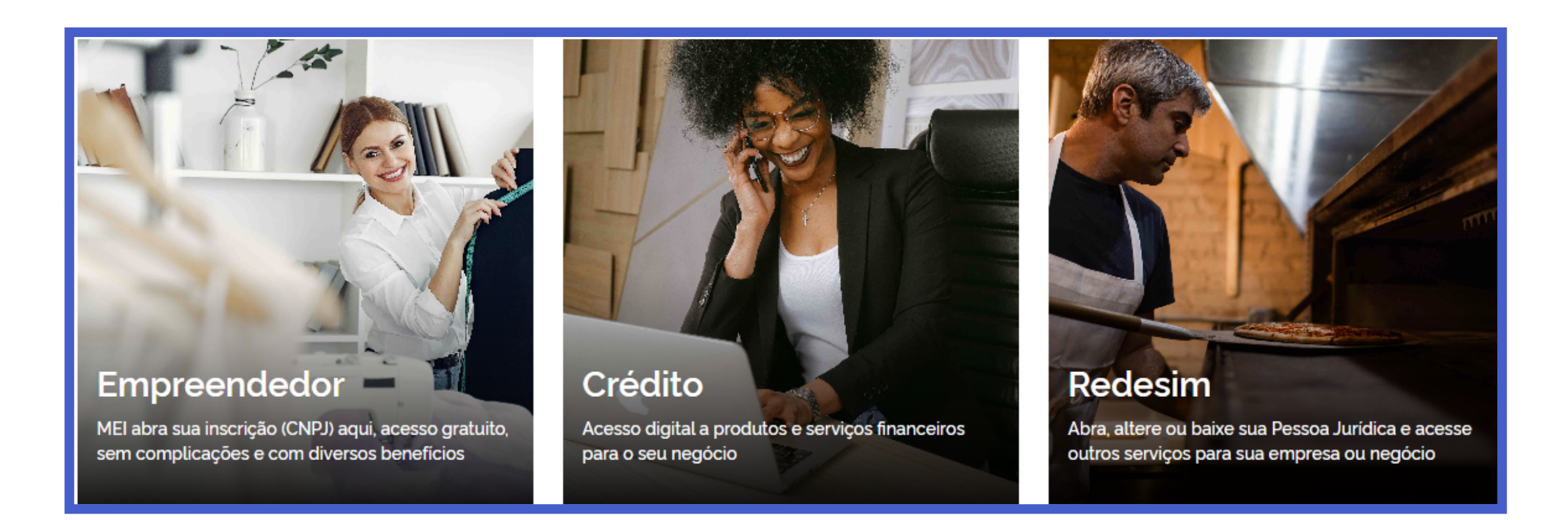

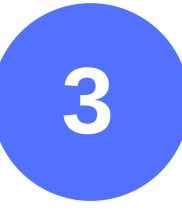

#### Clique em Quero ser MEI

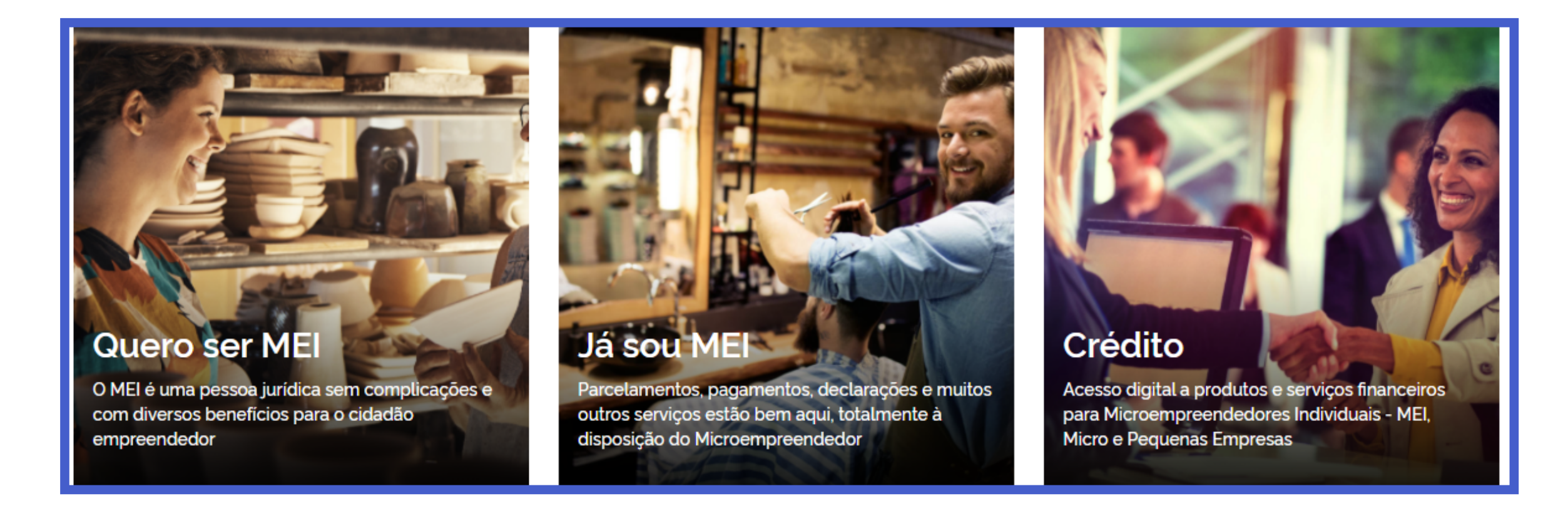

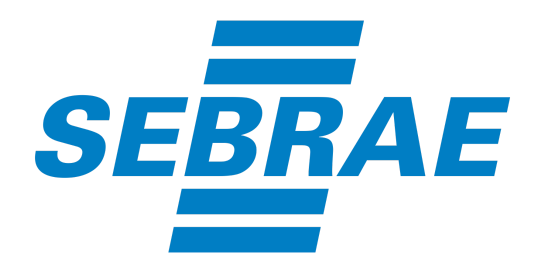

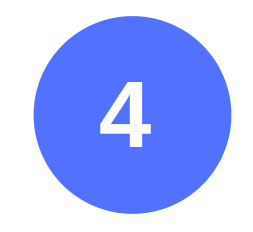

#### Clique na opção Formalize-se

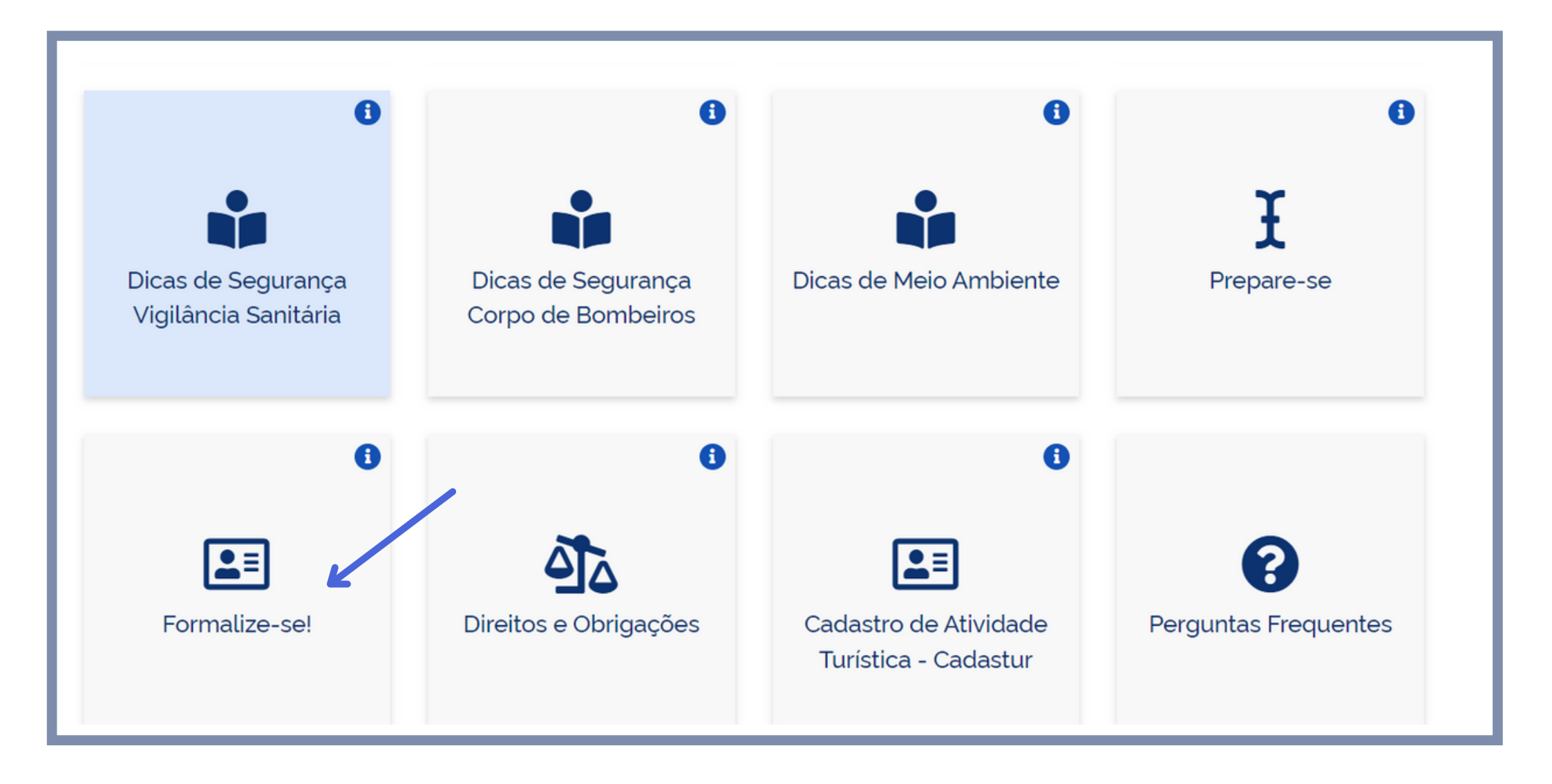

Você será direcionado para a página Gov.br. Digite seu CPF e clique em **Continuar**.

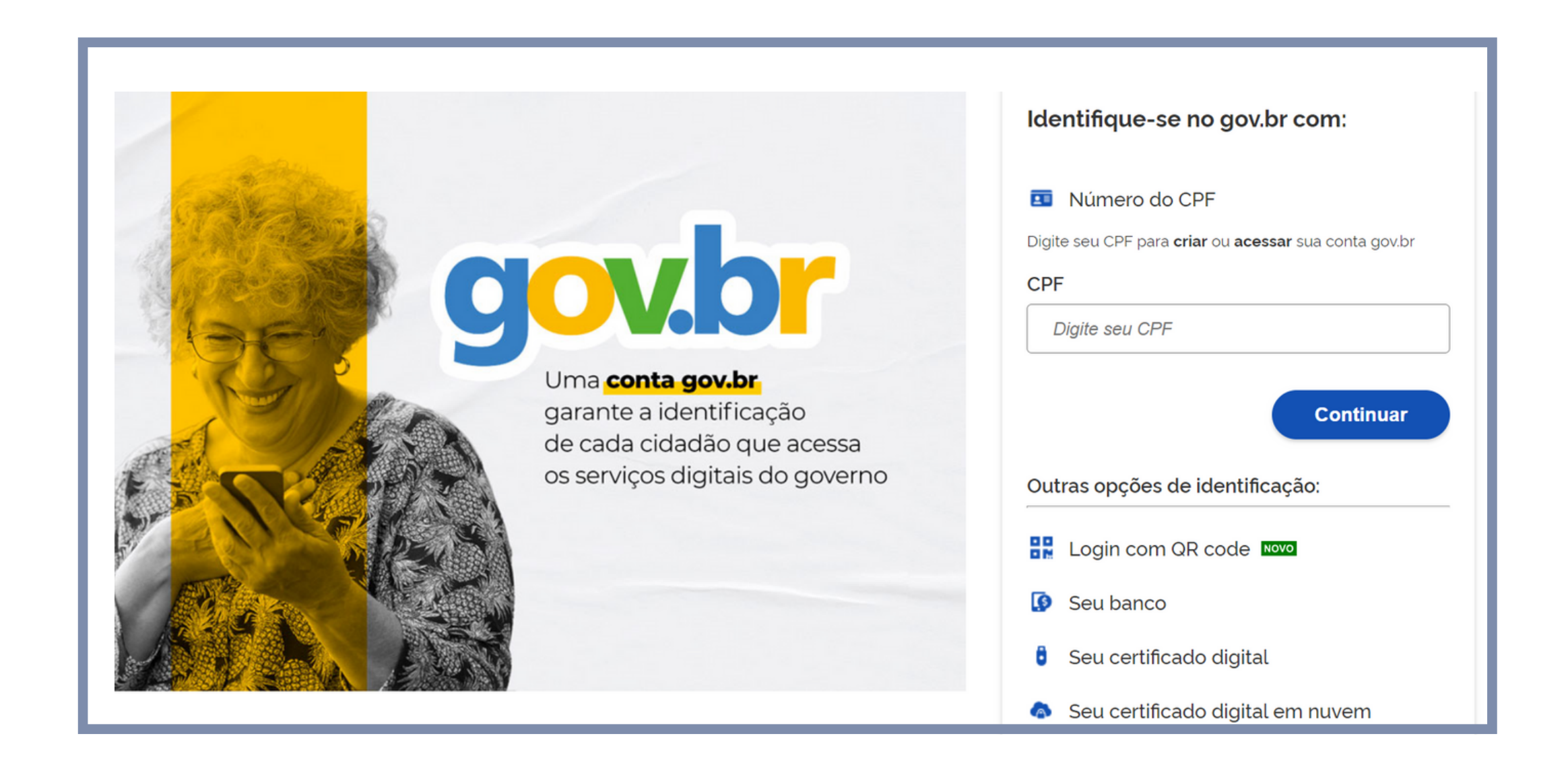

Dica: Para saber se você já possui senha cadastrada, digite seu CPF e clique em avançar. O sistema só pedirá sua senha se você já possuir cadastro realizado.

![](_page_5_Picture_0.jpeg)

![](_page_5_Picture_1.jpeg)

# Caso não possua o cadastro no gov.br acesse a cartilha de selo ouro ou prata gov.br

![](_page_5_Picture_3.jpeg)

![](_page_5_Picture_4.jpeg)

Clique na imagem acima e acesse a cartilha de selo ouro ou prata gov.br

![](_page_6_Picture_0.jpeg)

![](_page_6_Picture_1.jpeg)

Retorne ao site www.gov.br/empresas-e-negocios/pt-br, clique na opção **Empreendedor**, em seguida clique em **Quero ser MEI** e depois em **Formalize-se**. Você será direcionado novamente ao site Gov.br, digite seu CPF e clique em **Avançar**. Em seguida, digite a senha cadastrada e clique em **Entrar**.

![](_page_6_Picture_3.jpeg)

O formulário traz preenchido o Nome Empresarial, Nome do Empresário, Nacionalidade, Sexo e Nome da Mãe.

| CPF                | Data de Nascimento |               |
|--------------------|--------------------|---------------|
|                    |                    |               |
| Nome Empresarial   |                    |               |
|                    |                    |               |
| Nome de Emercedele |                    | Masianalidada |
| Nome do Empresano  |                    | Nacionalizade |
|                    |                    |               |
| -                  |                    |               |
| Sexo               | Nome da Mãe        |               |
| Sexo               | Nome da Mãe        |               |

Confira se esses dados estão corretos. Se perceber algum erro, interrompa a inscrição imediatamente e providencie a correção do CPF nas agências do Banco do Brasil, da Caixa Econômica Federal ou dos Correios.

![](_page_7_Picture_0.jpeg)

![](_page_7_Picture_1.jpeg)

Preencha os campos solicitados. Os campos com asterisco (\*) são obrigatórios. No campo "Nome Fantasia" o empreendedor poderá registrar um nome que represente o seu negócio, por exemplo, "Bar do Fulano". No campo "Capital Social" é necessário colocar o valor gasto para iniciar o negócio, por exemplo, compra de equipamentos e mobiliário. O valor mínimo de capital social é de R\$ 1,00.

| Identificação      |                 |                             |                       |       |
|--------------------|-----------------|-----------------------------|-----------------------|-------|
| * Nº da Identidade | * Órgão Emissor | * UF Emissor<br>Selecione • | Telefone para Contato |       |
| * Telefone Celular | E-mail          |                             |                       | ,<br> |
| Nome Fantasia      |                 |                             |                       |       |

\* Capital Social

![](_page_8_Picture_0.jpeg)

![](_page_8_Picture_1.jpeg)

Escolha a ocupação principal que irá desenvolver, e em seguida escolha as ocupações secundárias. Você pode escolher até 15 atividades.

![](_page_8_Figure_3.jpeg)

Escolha também sua forma de atuação. Você pode assinalar quantos itens forem necessários. Para verificar a descrição das formas, passe o mouse sobre o item.

| * Forma de Atuação              |                |                            |                      |
|---------------------------------|----------------|----------------------------|----------------------|
| Estabelecimento fixo            | Internet       | Em local fixo fora da loja | Correio              |
| Porta a porta, postos móveis ou | por ambulantes |                            | Máquinas automáticas |

![](_page_9_Picture_0.jpeg)

![](_page_9_Picture_1.jpeg)

#### Informe o endereço comercial e residencial.

| Endereço Comercial                               |          |
|--------------------------------------------------|----------|
| * CEP                                            |          |
| Caso não saiba o CEP; clique aquí. LIMPAR CAMPOS |          |
| * Tipo de Logradouro * Logradouro                | * Número |
| Selecione •                                      |          |
| Complemento                                      |          |
|                                                  |          |
| * Bairro/Distrito                                |          |
|                                                  |          |
| * Município * UF                                 |          |
| Selecione * Selecione *                          |          |
| Ponto de Referência                              |          |
|                                                  |          |

Ao preencher o CEP, o sistema traz automaticamente o tipo de logradouro (rua, avenida, etc), bairro, município e estado (UF). Se o endereço residencial for o mesmo do comercial, basta selecionar "Endereço residencial igual ao endereço comercial".

**DICA:** Vale lembrar que, caso o endereço comercial seja o mesmo que o residencial, poderá haver alteração no valor do Imposto Predial Territorial Urbano (IPTU).

Para verificar se haverá esta alteração, consulte a Prefeitura local.

![](_page_10_Picture_0.jpeg)

![](_page_10_Picture_1.jpeg)

Leia atentamente as afirmações e caso esteja de acordo com os termos marque as caixas de seleção e clique em **Continuar.** 

![](_page_10_Picture_3.jpeg)

ATENÇÃO: Quando o solicitante for menor de 18 e maior de 16 anos, aparecerá uma declaração de capacidade que deverá ser marcada apenas se o solicitante for emancipado. Caso não seja emancipado, a inscrição deve ser interrompida imediatamente.

#### Assinale também o o Termo de Ciência e Responsabilidade. Em seguida clique no botão Continuar.

Termo de Ciência e Responsabilidade com Efeito de Dispensa de Alvará e Licença de Funcionamento:

\* Declaro, sob as penas da lei, que conheço e atendo os requisitos legais exigidos pelo Estado e pela Prefeitura do Município para a dispensa da emissão do Alvará e Licença de Funcionamento, compreendidos os aspectos sanitários, ambientais, tributários, de segurança pública, uso e ocupação do solo, atividades domiciliares e restrições ao uso de espaços públicos.

🗚 Autorizo a realização de inspeção e fiscalização no local de exercício das atividades para fins de verificação da observância dos referidos requisitos.

\* Declaro, sob as penas da lei, ter ciência de que o não atendimento dos requisitos legais exigidos pelo Estado e pela Prefeitura do Município poderão acarretar o cancelamento deste Termo de Ciência e Responsabilidade com Efeito de Dispensa de Alvará e Licença de Funcionamento.

![](_page_11_Picture_0.jpeg)

![](_page_11_Picture_1.jpeg)

Na tela para conferência de dados verifique se todos os dados estão corretos. Caso necessário clique em **Corrigir** para retornar a tela anterior. Se os dados estiverem corretos clique em **Enviar**.

Parabéns! Você acaba de se tornar empresário. Clique no botão para imprimir o seu Certificado do Mei. Abaixo um modelo de certificado.

| Identificação      |  |
|--------------------|--|
| Nome Empresarial   |  |
| Nome do Empresário |  |
| Nome Fantasia      |  |
| Capital Social     |  |

| 1.000,00<br>Número Identidade Or                                  | gão Emissor                                                | UF Emissor                                           | CPF                         |                  |
|-------------------------------------------------------------------|------------------------------------------------------------|------------------------------------------------------|-----------------------------|------------------|
| Condição de Microempre                                            | endedor Indiv                                              | vidual                                               |                             |                  |
| Situação Cadastral Vigente<br>ATIVO                               | Data de Início da Situação Cadastral Vigente<br>23/11/2020 |                                                      |                             |                  |
| Número de Registro                                                |                                                            |                                                      |                             |                  |
| CNPJ                                                              |                                                            |                                                      |                             |                  |
| Endereço Comercial                                                |                                                            |                                                      |                             |                  |
| CEP                                                               | Logradouro                                                 |                                                      | Número                      | Complemento      |
| Bairro                                                            | Municipio                                                  |                                                      | UF<br>MS                    |                  |
| Atividades                                                        |                                                            |                                                      |                             |                  |
| Data de Inicio de Atividades<br>23/11/2020                        | Forma de At<br>Porta a porta                               | uação<br>, postos móveis ou por                      | ambulantes, Internet        |                  |
| Ocupação Principal<br>Comerciante independente de ar              | tigos do vestuário                                         | e acessórios                                         |                             |                  |
| Atividade Principal (CNAE)<br>47.81-4/00 - Comércio varejista     | de artigos do vest                                         | uário e acessórios                                   |                             |                  |
| Ocupações Secundárias                                             | Atividades 8                                               | ecundárias (CNAE)                                    |                             |                  |
| Comerciante independente de<br>calçados                           | 47.82-2/01 -                                               | 47.82-2/01 - Comércio varejista de calçados          |                             |                  |
| Comerciante independente de<br>suvenires, bijuterias e artesanate | 47.89-0/01 -                                               | Comércio varejista de                                | suvenires, bijuterias e art | esanatos         |
| Comerciante independente de<br>artigos de bebê                    | 47.89-0/99 -<br>anteriormente                              | Comércio varejista de<br>e                           | outros produtos não espe    | cificados        |
| Comerciante independente de<br>artigos de viagem                  | 47.82-2/02 -                                               | 47.82-2/02 - Comércio varejista de artigos de viagem |                             |                  |
| Termo de Ciência e Res<br>Funcionamento                           | ponsabilidad                                               | de com Efeito de                                     | Dispensa de Alv             | ará e Licença de |

Declaro, sob as penas da lei, que conheço e atendo aos requisitos legais exigidos pelo Estado e pela Prefeitura do Município para a dispensa da emissão do Alvará e Licença de Funcionamento, compreendidos os aspectos sanitários, ambientais, tributários, de segurança pública, uso e ocupação do solo, atividades domiciliares e restrições ao uso de

![](_page_12_Picture_0.jpeg)

![](_page_12_Picture_1.jpeg)

![](_page_12_Picture_2.jpeg)

#### Não se esqueça de providenciar:

- Alvarás e licenças da sua atividade (se houver necessidade)
- Inscrição Estadual (se for comércio ou indústria);
- Notas Fiscais (para comprar e vender).

## SOLUÇÕES SEBRAE

O Sebrae tem muitos treinamentos para você aprender a gerenciar melhor sua empresa, desenvolver suas habilidades de liderança, conhecimentos em finanças e muito mais. O Sucesso é o seu destino? O Sebrae tem o caminho. Acesse – www.ms.sebrae.com.br ou ligue 0800 570 0800.

![](_page_13_Picture_0.jpeg)

((s)) ASIV ms.agenciasebrae.com.br

![](_page_13_Picture_2.jpeg)

![](_page_13_Picture_3.jpeg)

![](_page_13_Picture_4.jpeg)

#### 0800 570 0800 / ms.sebrae.com.br